# Introduction to the Visual Basic Language and Environment

# **<u>1.1 What is Visual Basic?</u>**

**Visual Basic** is a high level programming language evolved from the earlier DOS version called BASIC. BASIC stands for **Beginners' All-purpose Symbolic Instruction Code.** Different software companies produce different versions of BASIC, such as Microsoft QBASIC, QUICKBASIC, GWBASIC, and IBM BASICA and so on.

**Visual Basic** implements graphical user interface that allows the use of graphics for different applications. It provides visual interactive windows with user, like Dialogue box for (color, font ...), Input box, and Output box. Also it is able to create menu to simplify user application.

# **1.2 The Visual Basic Environment**

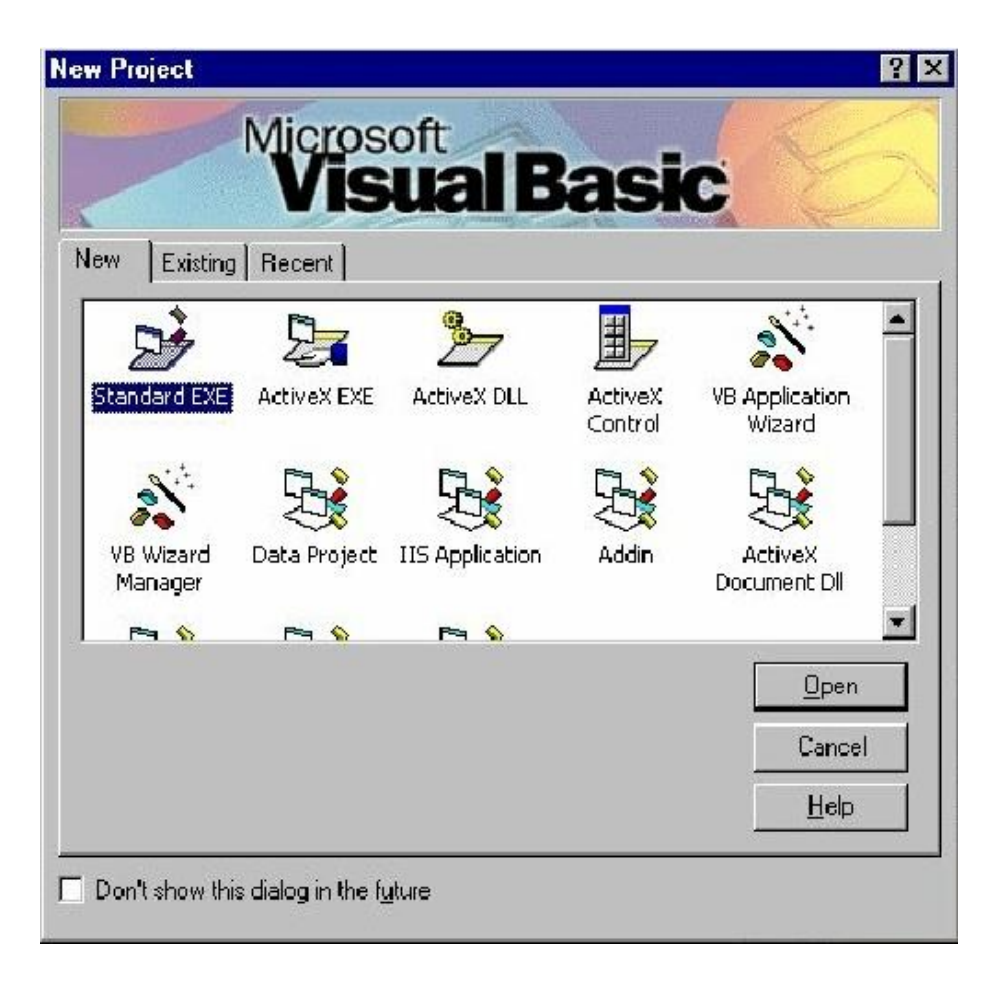

Figure 1.1 The Visual Basic Start-up Dialog Box

#### **1.3 Elements of the Integrated Development Environment (IDE)**

The IDE environment consists of many elements. Some elements are displayed when Visual Basic is started as in the figure (1.2). Other elements are displayed if the user requires them. We will list some of these elements.

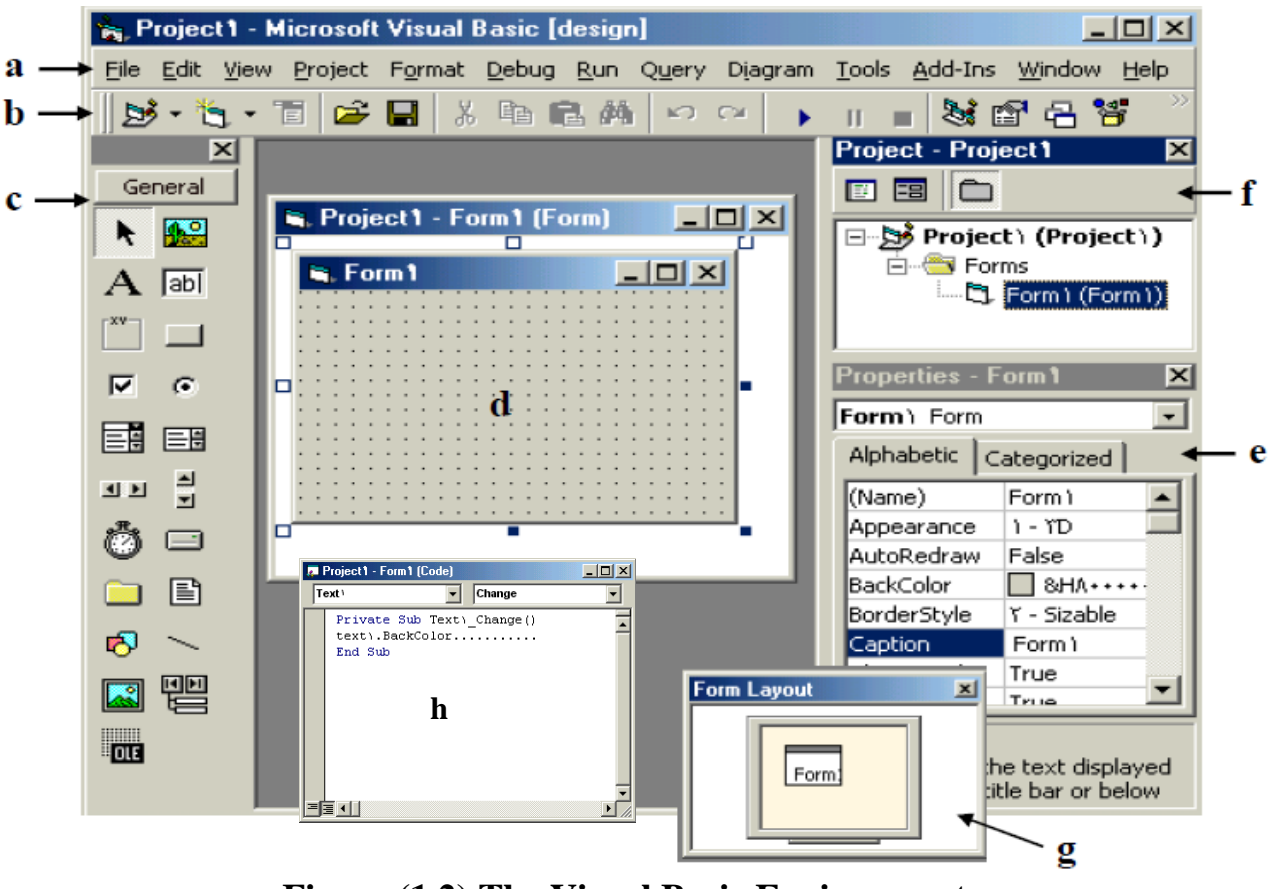

Figure (1.2) The Visual Basic Environment

**a- Menu Bar**: It contains a standard command like: File, Edit, View, Window, Help menus, and specific command such as: Project, Format, Debug menus.

**b- Toolbar**: it contains the most commonly used commands (button), if clicked an action represented by that button carried out.

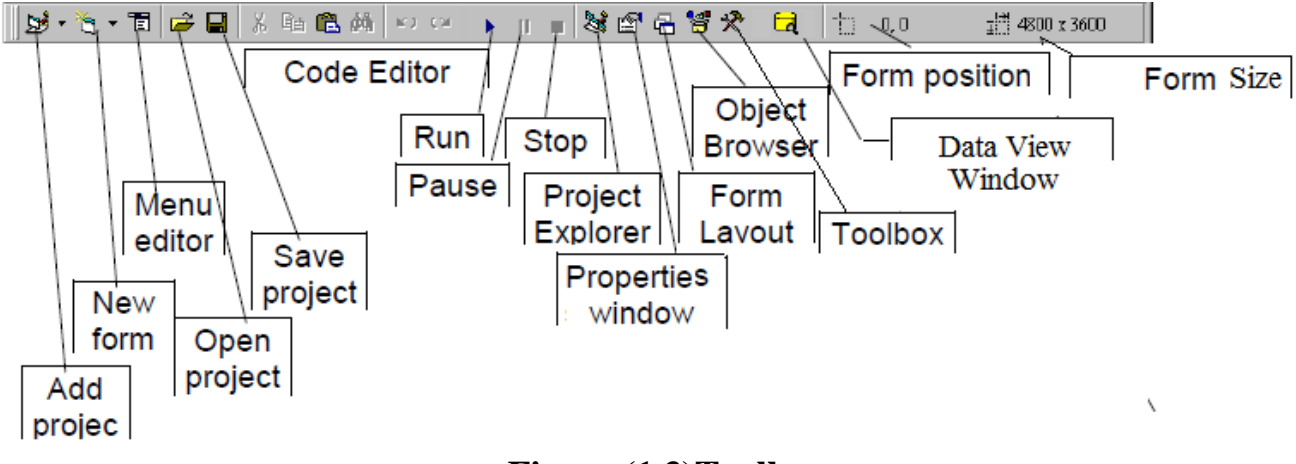

Figure (1.3)Toolbar

**c- ToolBox**: it contains a collection of tools that needed for project design.

**d- form Designer:** it is a window for each form to customize the designed interface of the application. Using the form designer, the user can add controls, graphics, and text to create the desired form appearance

**e- Properties Window:** it is a List of properties settings for a selected form or a control. These properties are characteristics (such as size, visible, or color) of the selected object it provides an easy way to set properties.

**f- Project Explorer Window:** it is a list of the forms and modules for the current projects. It is a hierarchical tree- branch structure, where the project at top of tree and other parts like forms, modules) descend from this tree.

**g- Form Layout Window:** The Form Layout window is a small screen. Which used to reposition the form of the application so that it appears in proper place when project run.

**h- Code Editor Window:** Code Editor Window used to write a VB code for an application. For each form there is a separate code editor window. It is displayed when user clicks on form or object in form.

#### **<u>1.4 The Toolbox</u>**

Below you will find a description of the standard objects that appear in the Visual Basic 'toolbox'. Each of these will explained in depth as you work through this booklet.

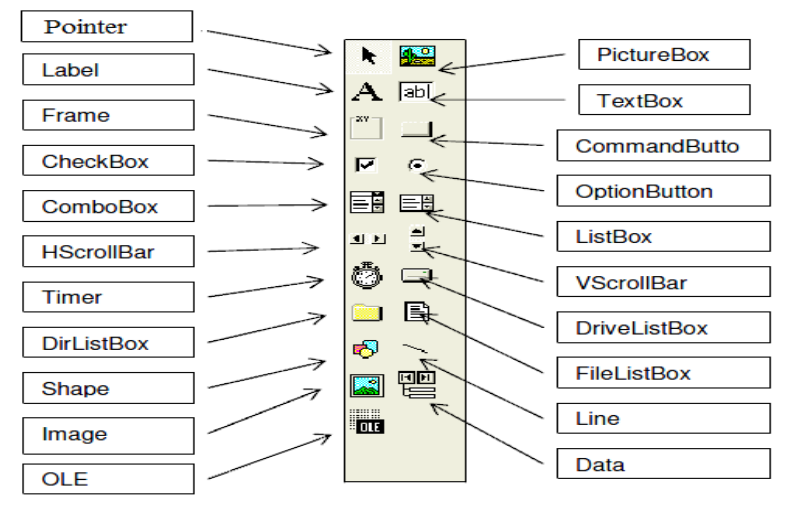

Figure (1.3)Toolbox

| k | Pointer                                                 | It does not draw a control. Pointer, lets you select, |  |
|---|---------------------------------------------------------|-------------------------------------------------------|--|
|   |                                                         | resize of move a control already of a form.           |  |
|   | Picture Box Displays graphics, as a container that rece |                                                       |  |
|   |                                                         | from graphics and print methods.                      |  |
| Α | Label                                                   | Displays text that cannot changed, like caption under |  |
|   |                                                         | a graphic. It can changed by program codes.           |  |

| abl        | Text Box                | Holds text that the user can either enter or change, or  |  |
|------------|-------------------------|----------------------------------------------------------|--|
|            |                         | text generated by application.                           |  |
|            | Frame                   | Allows you to create a visual or functional grouping     |  |
|            |                         | for controls. Draw the Frame first, and then draw        |  |
|            |                         | controls inside the frame, to form a group.              |  |
|            | <b>Command Button</b>   | Creates a button the user can choose (click) to carry    |  |
|            |                         | out a sequence of instructions.                          |  |
|            | Check Box               | To choose between yes/no, true/false, and include/       |  |
|            |                         | exclude or multiple choices when more than one item      |  |
|            |                         | may be chosen.                                           |  |
| ۰          | <b>Option Button</b>    | This control used to select one item from a groupof      |  |
|            |                         | items.                                                   |  |
|            | Combo Box               | Combines the features of list box and text box. The      |  |
|            |                         | user can either choose an item from the list or enter a  |  |
|            |                         | value in the text box.                                   |  |
|            | List Box                | Displays a list of items from which the user can         |  |
|            |                         | choose one.                                              |  |
| Ö          | Timer                   | Used to activate a specific event at set intervals. This |  |
|            |                         | control is invisible at run time.                        |  |
|            | VScrollBar (vertical    | Provides a graphical tool for moving through lists or    |  |
|            | scroll bar)             | selecting data ranges.                                   |  |
| <b>I</b> F | HScrollBar              | Provides a graphical tool for moving through lists or    |  |
|            | (horizontal scroll bar) | selecting data ranges.                                   |  |
|            | DriveListBox            | Displays valid disk drives at run time.                  |  |
|            | DirListBox (directory   | Displays directories and paths at run time.              |  |
|            | list box)               |                                                          |  |

| Î   | FileListBox | Displays a list of files at run time.                  |  |  |
|-----|-------------|--------------------------------------------------------|--|--|
| 4   | Shape       | Used to draw a variety of shapes such as a rectangle,  |  |  |
|     |             | square, rounded square, oval, or circle, etc.          |  |  |
| /   | Line        | Used to draw a variety of line styles on your form at  |  |  |
|     |             | design time.                                           |  |  |
|     | Image       | Displays a graphical image from a bitmap, icon,        |  |  |
|     |             | metafile as well as JPG or GIF files. It is decorative |  |  |
|     |             | and uses fewer resources than a PictureBox.            |  |  |
|     | Data        | Provides access to data in databases through bound     |  |  |
|     |             | controls on your form.                                 |  |  |
| OLE | OLE         | Allows you to link and embed objects from other        |  |  |
|     |             | applications in your Visual Basic application.         |  |  |

**<u>1.5 Types of Project in Visual Basic (VB)</u>** The types of project that you can create in Visual Basic are as follows :

**1- Standard EXE :** These are the typical applications that you develop with previous versions of Visual Basic.

**2- ActiveX EXE, ActiveX DLL :** These types of projects are available with the Professional edition. ActiveX components are OLE automation servers.

**3- ActiveX Control :** This type of project is also a feature of the Professional edition. We use it to develop your own ActiveX controls.

**4- ActiveX Document EXE, ActiveX Document DLL :** ActiveX documents are in essence Visual Basic applications that can run in the environment of the container that supports hyper-linking.

**5- VB Application Wizard, VB Wizard Manager :** The Application Wizard takes you through the steps of setting up the skeleton of a new application. The Wizard Manager lets you build your own wizard.

**6- Data Project :** It's identical to the Standard EXE project type, but it automatically adds the controls that are used in accessing databases to the Toolbox.

**7- DHTML Application :** VB6 allows you to build Dynamic html pages that can be displayed in the browser's window on a client Computer.

**8- IIS Application :**VB6 allows you to build applications that run on the Web server and interact with clients over the Internet with the Internet information Server.

**9- Addin :**You can create your own add-ins for the VB IDE. These are special commands you can add to Visual Basic's menus.

**9- VB Enterprise Edition Controls :** It simply creates a new Standard EXE project and loads all the tools of the Enterprise Edition of Visual Basic.

# **1.6 Visual Basic Overview: Properties, Events, Methods**

# **Properties:**

Describe or format the object. Can changed by code or property window.

- Name of component
- Color of component
- Height of component
- Caption/words attached to component
- Font of component
- If a control is named "Fred" for example, the line "Fred.Left=700" would position Fred on the screen.

| Property | Description                                                              |
|----------|--------------------------------------------------------------------------|
| Left     | The position of the left side of a control with respect to its container |
| Тор      | The position of the top of a control with respect to its container       |

| Height  | A control's height                                                                            |
|---------|-----------------------------------------------------------------------------------------------|
| Width   | A control's width                                                                             |
| Name    | The string value used to refer to a control                                                   |
| Enabled | The Boolean (True/False) value that<br>determines whether users can manipulate the<br>control |
| Visible | The Boolean (True/False) value that<br>determines whether users can see the control           |

## **Events**:

Events happen when the user does something...

- A button has a \_click event
- A spinner has an \_SpinUp and \_SpinDown event
- A form has a \_load and \_unload event
- When a user changes a text box a \_change event happens

# **<u>1.7 Setting Properties of Objects at Design Time</u>**

| Object         | Prefix   | Example           |
|----------------|----------|-------------------|
| Form           | frm      | frmWatch          |
| Command Button | cmd, btn | cmdExit, btnStart |
| Label          | Idl      | lblStart, lblEnd  |
| Text Box       | txt      | txtTime, txtName  |
| Menu           | mnu      | mnuExit, mnuSave  |
| Check box      | chk      | chkChoice         |